# FAQS Acceso al Campus Virtual CEDU-IUPFA

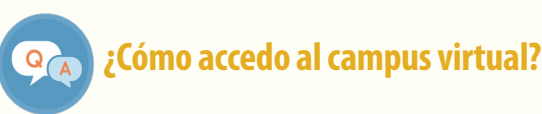

## A. Para acceder:

Ingresá tu **usuario** (número de DNI, sin espacios ni puntos) en el panel de ingreso.

| Ingresar              |          |
|-----------------------|----------|
| Usuario               |          |
| 2                     |          |
| Clave                 |          |
| <b>9</b>              |          |
|                       |          |
| Recordame             | Ingresar |
| ¿Olvidaste tus datos? |          |

Si alguna vez tuviste un **usuario alfabético,** ten presente que perdió vigencia como dato de acceso y fue reemplazado por el número de DNI.

Si ya tuviste acceso al campus virtual con un usuario basado en tu DNI (sin espacios ni puntos) podrás utilizar como contraseña la que ya tenías **vigente.** 

De ser tu primer ingreso, colocá la **clave** recibida en tu correo electrónico. Luego deberás modificar la contraseña generada por defecto por una nueva que solo vos conozcas.

## ¿No podés ingresar al campus virtual?

#### A. No recibiste tus datos de acceso:

**1.** Si no ves el mail en tu bandeja de "mensajes recibidos" constatá que el correo no haya ingresado a la carpeta de "Mensajes no deseados" o "Spam"

**2.** Para conocer la fecha de inicio de las actividades contactate con la Dirección de Carrera o también podes ingresar a <a href="https://www.iupfa.edu.ar/">https://www.iupfa.edu.ar/</a>

### B. No recordás los datos de acceso:

1. Presioná el botón ubicado debajo del panel de ingreso al Campus Virtual:

¿Olvidaste tus datos?

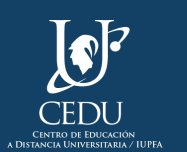

**2.** Completá los campos de ID de usuario o e-mail y el código de verificación y clickeá "aceptar". Las instrucciones para el cambio de clave se enviarán a tu dirección de correo registrada en el campus y serán válidas durante las siguientes 8 (ocho) horas.

## C. Si realizaste los pasos A y B y aún no podes ingresar al campus virtual:

**1.** Seleccioná "¿Olvidaste tus datos?" y elegí la opción que figura debajo para solicitarlos al administrador del campus:

| Si no record             | ás los datos requeridos, podés           | solicitarlos al administrador de la plataforma. |
|--------------------------|------------------------------------------|-------------------------------------------------|
| <b>2-</b> Completá los c | ampos solicitados en la venta            | ana emergente.                                  |
|                          | ampos soneitados en la venta             | ind energence.                                  |
| campus universidad       | Campus Virtual CED                       | U IUPFA [Mensajeria]                            |
| Compositiversidad        | policializadiarymensajenalogi mas        |                                                 |
|                          | enviar                                   | nensaje                                         |
|                          |                                          |                                                 |
| de                       |                                          |                                                 |
| email                    |                                          |                                                 |
| para                     | Dirección CEDU                           |                                                 |
| asunto                   | Problemas en el login                    |                                                 |
| mensaje                  |                                          |                                                 |
|                          |                                          |                                                 |
|                          |                                          |                                                 |
|                          |                                          |                                                 |
|                          |                                          |                                                 |
|                          |                                          |                                                 |
|                          |                                          |                                                 |
| código                   | 54367                                    | 80 m                                            |
|                          | Ingresá el código que se muestra en la i | magen                                           |
|                          | ingree of souge species macould offici   |                                                 |
|                          |                                          | enviar mensaje cancelar                         |

En el cuerpo del "Mensaje" detallá tus datos personales completos: nombre/s y apellido/s, correo electrónico, DNI, carrera, motivo de consulta.

#### D. Si aún siguiendo estos pasos no lográs ingresar

Enviá tus datos a <u>info.cedu@iupfa.edu.ar</u> (Apellido/s y Nombre/s, DNI, correo electrónico, carrera y motivo de consulta). Deberás aguardar hasta 72hs hábiles para su resolución.
Si el inconveniente persiste, comunicate a la Dirección de Carrera o curso correspondiente <u>https://www.iupfa.edu.ar/actividades/act\_200317\_Alumnosiupfa.html</u>

Ante otras dudas técnicas podés acceder al "Manual del Usuario Estudiante" donde se ofrecen orientaciones para la navegación de los diversos espacios del campus y las aulas virtuales. Lo encontrarás debajo del panel de ingreso al campus (<u>https://campus.universidad-policial.edu.ar</u>)

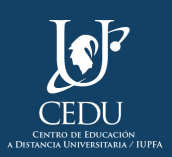

## Centro de Educación a Distancia Universitaria del IUPFA

Rosario 532, 2do piso Ciudad Autónoma de Buenos Aires Argentina http://www.iupfa.edu.ar/cedu.html

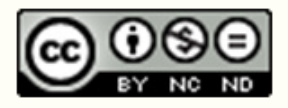

Este material del CEDU-IUPFA se distribuye bajo una Licencia Creative Commons Atribución – No Comercial – Sin Obra Derivada 4.0 Internacional.

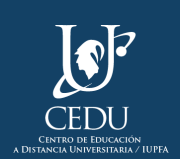